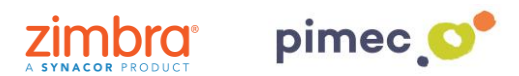

1. Per configurar el correu, contactes i calendaris a través de ActiveSync ens dirigirem primerament a **Ajustos** i buscarem el aparado de **Comptes i contrasenyes** (els noms poden variar en funció de la versió de iOS).

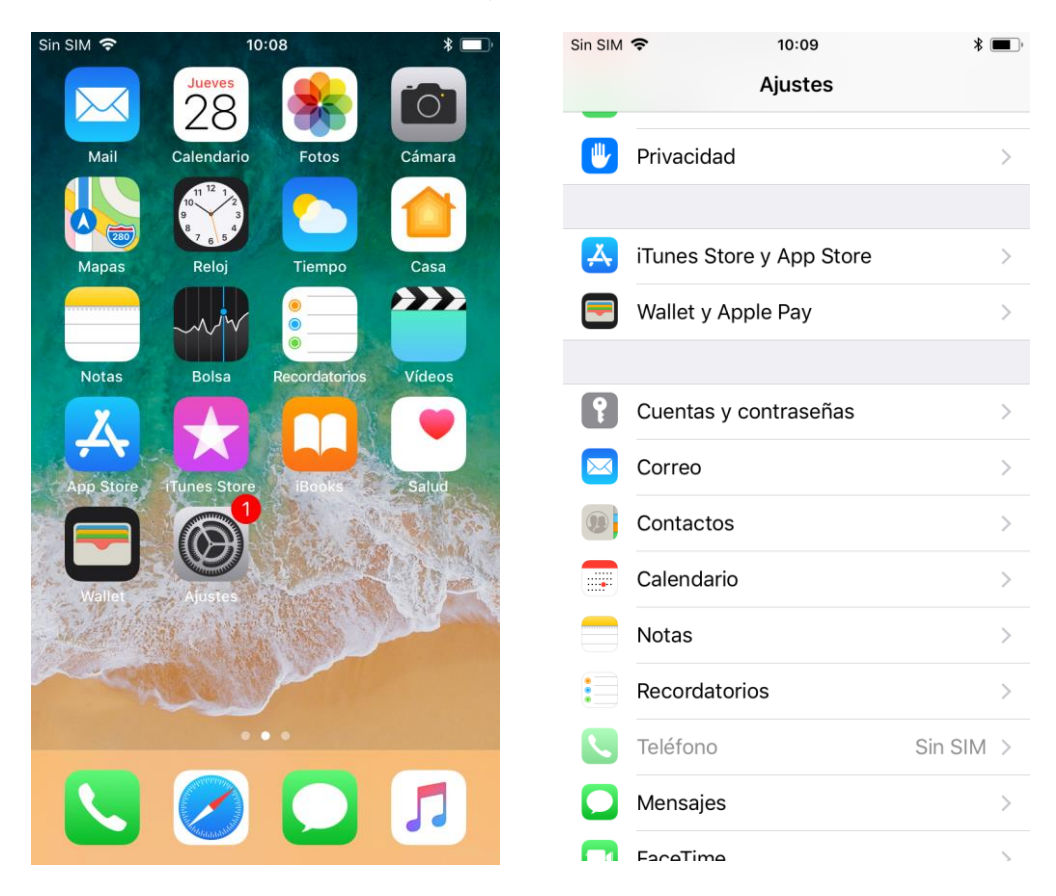

2. Seguidament premerem Afegir compte i escollirem como a tipus de compte Exchange.

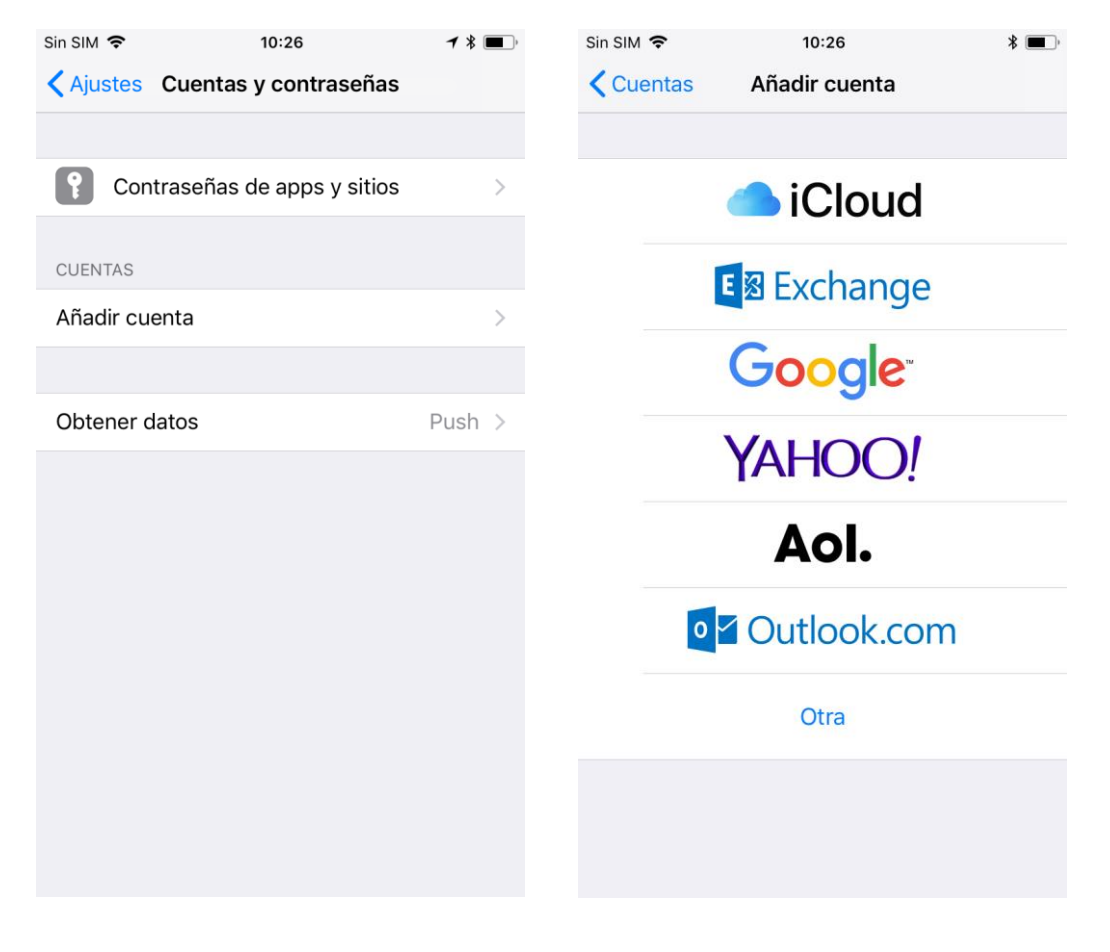

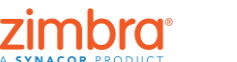

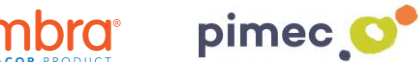

3. Una vegada escollida, emplenarem els camps següents. En primer lloc l'adreça correu PIMEC i en segon lloc una descripció, que ens servirà per reconèixer-la en cas que tinguem més d'un compte de correu en el dispositiu. Premerem en Següent i ens apareixerà un avís on escollirem l'opció Configurar manualment. S'afegirà un altre camp que haurem d'emplenar amb la nostra contrasenya.

| Sin SIM 🗢                    | 10:2                              | 7           |             | * 🔳                        | Sin SIM 🧟 | > 10:                                                                                                    | :28                                                                                                    | * 🔳                        | Sin SIM | N ≎   |      |                           | 10                        | :29           |                  |             | *    |              |
|------------------------------|-----------------------------------|-------------|-------------|----------------------------|-----------|----------------------------------------------------------------------------------------------------|----------------------------------------------------------------------------------------------------|----------------------------|---------|-------|------|---------------------------|---------------------------|---------------|------------------|-------------|------|--------------|
| Cancelar                     | Excha                             | nge         | Sigui       | ente                       | Cance     | lar Exch                                                                                                    | ange                                                                                                    | Siguiente                  | Car     | ncela | r    |                           |                           |               |                  | Si          | guie | nte          |
| Correo demo@zimbra.pimec.net |                                   |             |             | Correo demo@zimbrademo.net |           |                                                                                                    | Correo demo@zimbra.pimec.net                                                                             |                            |         |       |      |                           |                           |               |                  |             |      |              |
| Descripción                  | Zimbra der                        | mo          |             |                            | Descri    | pción Zimbra de                                                                                                    | emo                                                                                                    |                            | Cor     | ntras | eña  | •••                       | ••••                      |               |                  |             |      |              |
| 00E                          | del dispositivo į<br>/H7VO1972NBi | para Exchai | nge<br>31ES |                            |           | ¿Quieres inicia<br>cuenta E<br>"zimbra.pimec.<br>Microo<br>Se enviará tu dire<br>Microsoft para obta<br>de tu cuenta | ar sesión er<br>ixchange<br>net " utilizar<br>osoft?<br>cción de corre<br>ener la informa<br>a Exchange. | n la<br>ndo<br>o a<br>ción | Des     | scrip | ID d | Ziml<br>lel disp<br>/H7VC | ora d<br>oositiv<br>1972№ | emo<br>o para | ı Excha<br>93MT3 | nge<br>31ES |      |              |
| «demo»                       | demostr                           | rando       | demos       |                            |           | Iniciar                                                                                                    | sesión                                                                                                   |                            |         |       |      |                           |                           |               |                  |             |      |              |
| q w e                        | r t                               | y u         | i o         | р                          |           | 2 matrix 2 (13)                                                                                                    |                                                                                                    |                            | q       | w     | е    | r                         | t                         | У             | u                | i           | 0    | р            |
| a s d                        | f g                               | h j         | k I         | ñ                          |           |                                                                                                    |                                                                                                    |                            | а       | S     | d    | f                         | g                         | h             | j                | k           | 1    | ñ            |
| 순 Z                          | x c v                             | b r         | n m         | $\otimes$                  |           |                                                                                                    |                                                                                                    |                            | 슌       | z     | z )  | ĸ                         | 2                         | v             | br               | n r         | n    | $\bigotimes$ |
| 123                          | ⊈ est                             | pacio       | in          | tro                        |           |                                                                                                    |                                                                                                    |                            | 123     |       | )    |                           | esp                       | acio          |                  |             | intr | 0            |

4. Finalment ens preguntarà què volem sincronitzar. Les seleccionarem atenent a les nostres necessitats i polsarem Guardar.

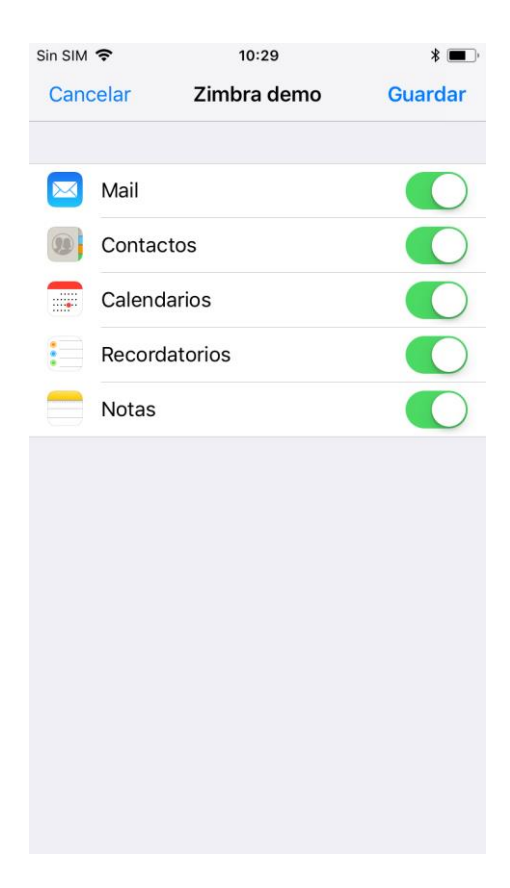

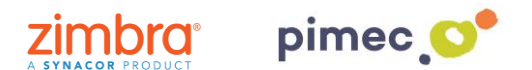

**NOTA**: Podem configurar els elements sincronitzats així com els dies de sincronització a l'apartat de **Comptes i contrasenyes en Ajustos**.

5. Finalment ens dirigirem a la nostra aplicació de **correu predeterminada** i observarem que se'ns haurà afegit una nova bústia amb el compte de **Exchange**.

| Sin SIM             | <b>╤</b> ※     | 10:31            |   | * 🔳 ) |
|---------------------|----------------|------------------|---|-------|
|                     | I              | Buzones          | E | ditar |
|                     |                |                  |   |       |
|                     | Entrada        |                  |   | >     |
| *                   | VIP            |                  |   | >     |
|                     |                |                  |   |       |
|                     | Entrada        |                  |   | >     |
|                     | 🚞 test         |                  |   | >     |
| $\triangleleft$     | Enviado        |                  |   | >     |
| $\overline{\times}$ | No deseado     |                  |   | >     |
| Ŵ                   | Papelera       |                  |   | >     |
|                     | Chats          |                  |   | >     |
|                     | Flujo de activ | idad             |   | >     |
|                     | Plantillas     |                  |   | >     |
|                     | Proves         |                  |   | >     |
|                     |                |                  |   |       |
|                     | Actuali        | zado ahora mismo | þ |       |